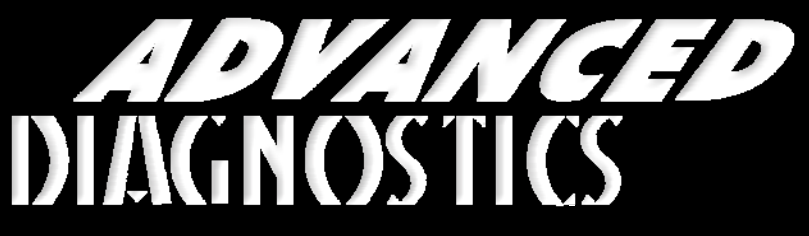

**Unlocking Technology** 

# General Motors USA

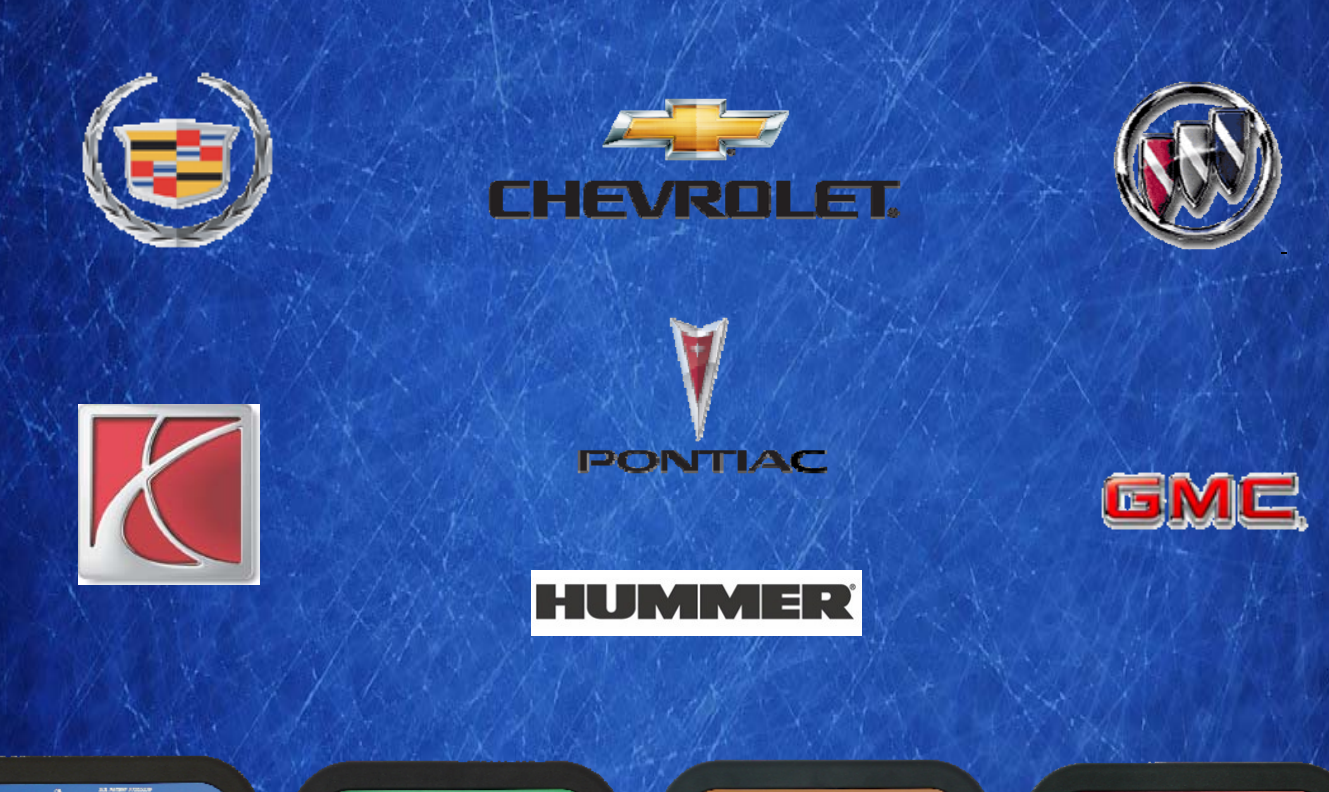

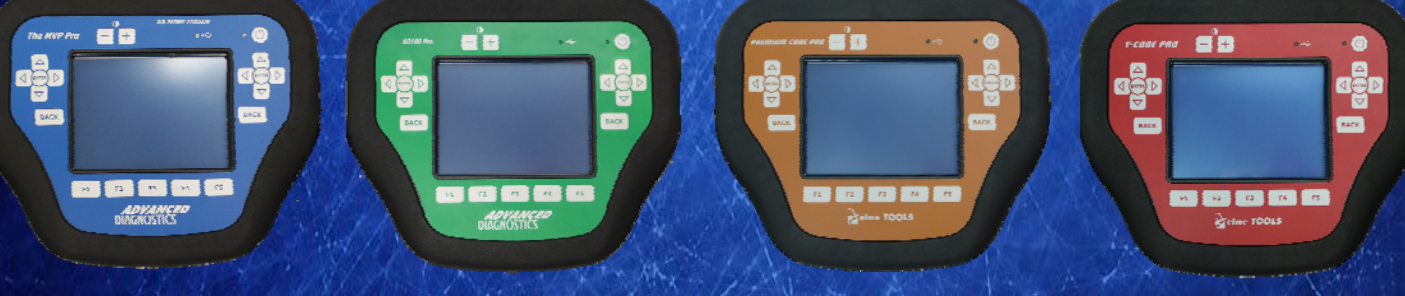

World Leaders In Automotive Key Programming Equipment

www.advanced-diagnostics.com

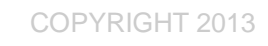

PAGE

4 - 5

3

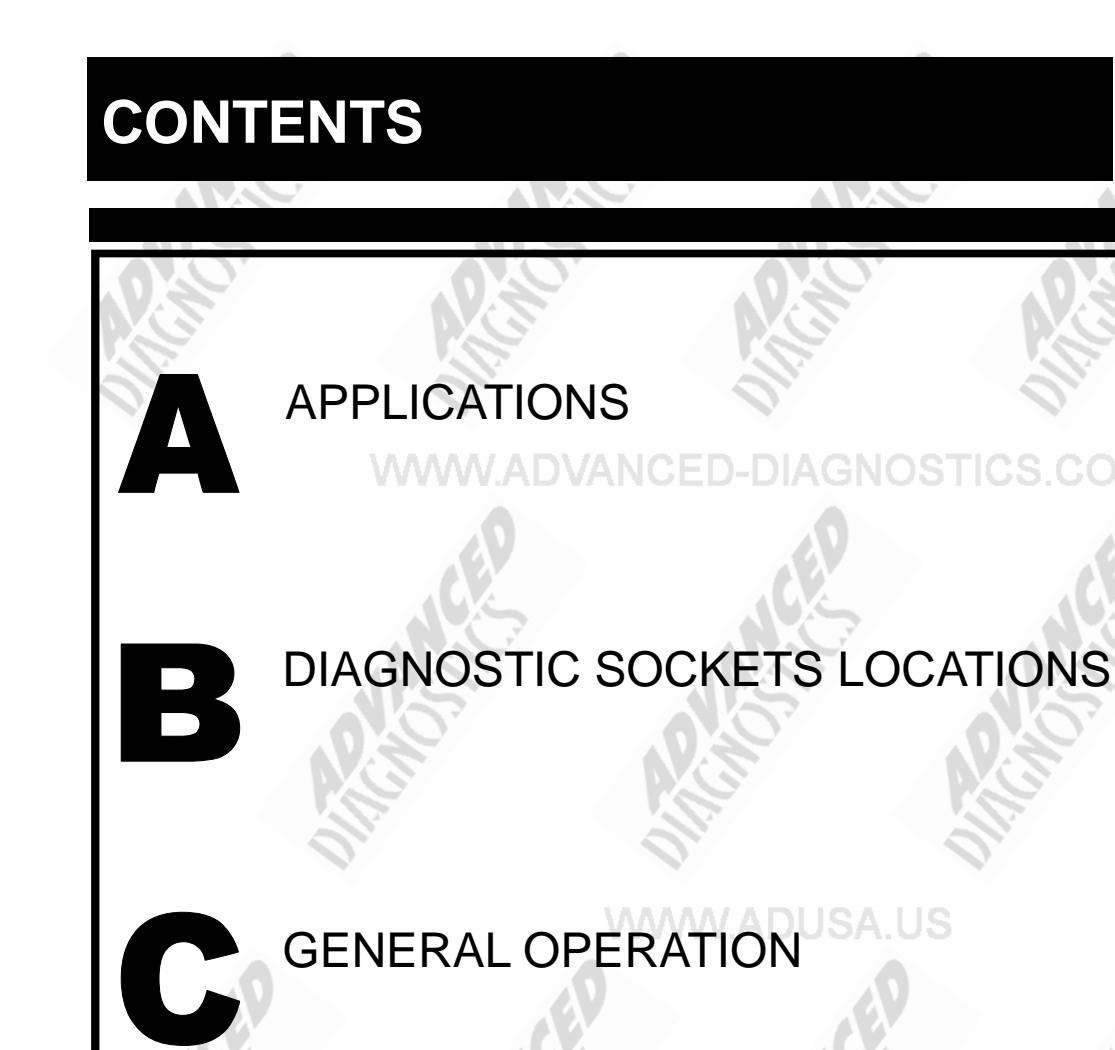

SPECIAL FUNCTIONS GM USA (Non CAN) KEY PROGRAMMING 7 - 8 GM USA (Non CAN) REMOTE PROGRAMMING

9 - 10

6

## **REMOTE CONTROL PROGRAMMING**

TIPS & HINTS WWW.ADUSA.US

12

ADVANCED DIAGNOSTICS

## APPLICATIONS Have Moved to IQ - Online

## Vehicle Data Search

Applications are continually updated as vehicles are constantly added. To ensure you have the very latest information,

the applications list is available via Info Quest - an online portal containing vehicle technical data for key & remote programming

for all manufacturers.

To view the latest vehicle applications please visit

Info Quest at

http://iq.advanced-diagnostics.co.uk/ http://iq.advanced-diagnostics.co.uk/ http://iq.advanced-diagnostics.co.uk/

|            | GM US              | SA Software      |  |
|------------|--------------------|------------------|--|
| ADS138     |                    | GM USA (NON CAN) |  |
|            | ADS138             | GM USA (CAN)     |  |
| 0          | ADS187             | GM 2012          |  |
| 6.         |                    |                  |  |
|            | 0                  | 0105             |  |
|            |                    |                  |  |
| Version: 2 | 2.3 MAY 2013 Copyr | right 2013       |  |

## **DIAGNOSTIC SOCKET LOCATIONS**

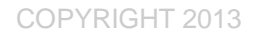

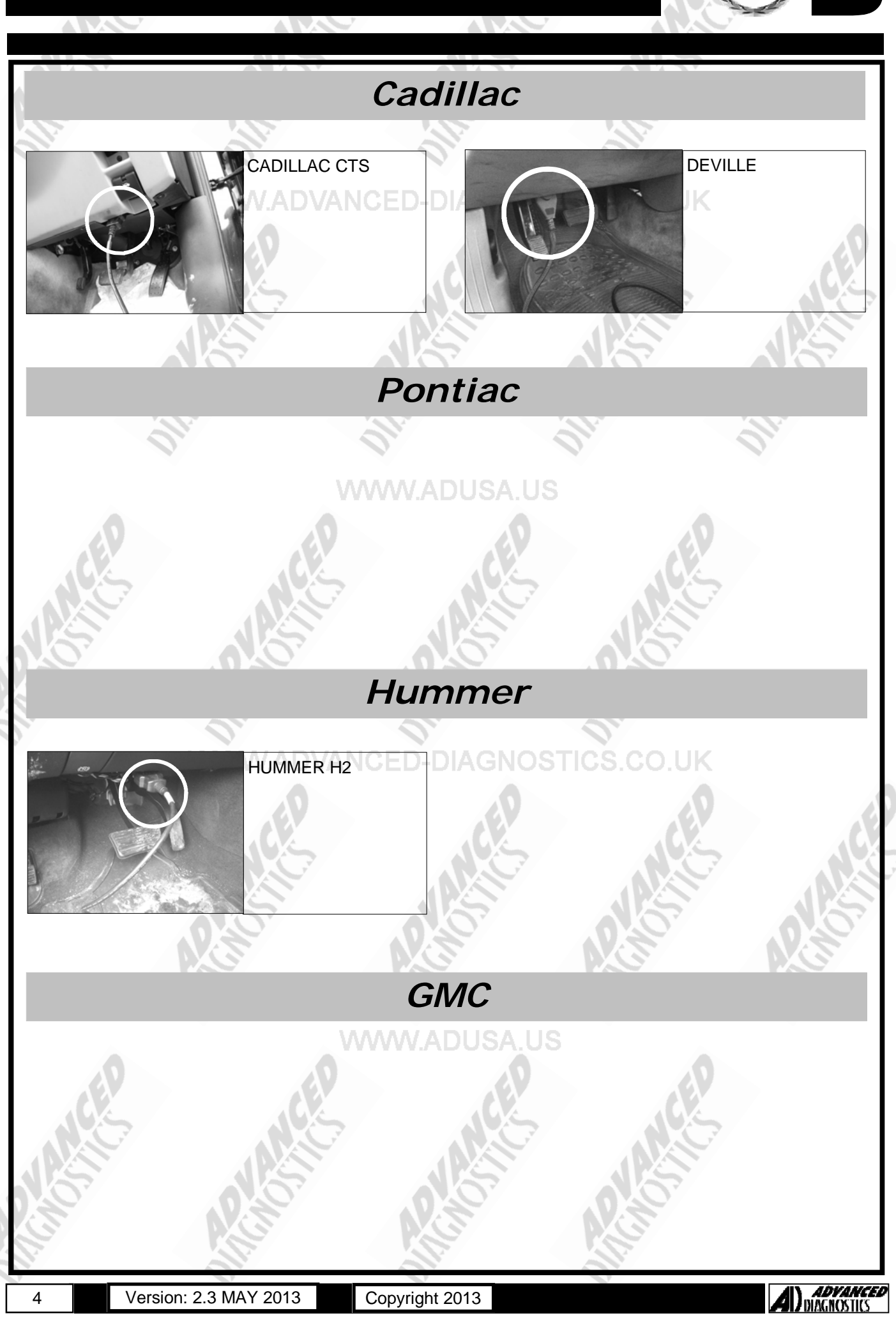

## **DIAGNOSTIC SOCKET LOCATIONS**

![](_page_4_Picture_1.jpeg)

![](_page_4_Picture_2.jpeg)

## **GENERAL OPERATION**

![](_page_5_Picture_2.jpeg)

## INTRODUCTION

#### GM Aftermarket Keys-Important Info

Use of genuine OE keys is recommended as there are particular issues with aftermarket keys that can cause problems.

Aftermarket transponder keys are supplied with 'Zero' values in the logic, which when being programmed into a vehicle will cause a fault to be registered in the power control module. To avoid these issues check the part numbers that aftermarket manufacturers use.

Strattec:Clone type will have a RW in the part numberJet:Clone type will have a N in the part numberSilca/IIco:Clone type will have a number 5 on the end of the part number

Do not use these keys unless they are pre-coded.

WWW.ADVANCED-DIAGNOSTICS.CO.UK

![](_page_5_Picture_10.jpeg)

![](_page_5_Picture_12.jpeg)

![](_page_6_Picture_3.jpeg)

![](_page_7_Figure_3.jpeg)

![](_page_8_Figure_3.jpeg)

![](_page_9_Figure_3.jpeg)

## **REMOTE PROGRAMMING**

![](_page_10_Picture_2.jpeg)

## GM USA (NON CAN)

## REMOTE PROGRAMMING

Please note the following points when programming remotes:

<u>Type 4</u>

All remotes must be erased first.

#### Type 6

- a. Ignition OFF.
- b. Hold each remote for 15sec.
- c. Program all at the same time.
- d. Cycle ignition when complete.
- e. All previous remotes have been erased.

WWW.ADUSA.US

## WWW.ADVANCED-DIAGNOSTICS.CO.UK

![](_page_10_Picture_16.jpeg)

![](_page_10_Picture_18.jpeg)

## **TIPS & HINTS**

![](_page_11_Picture_2.jpeg)

## PRECAUTIONS

## IMPORTANT : PLEASE ENSURE ALL PRECAUTIONS ARE OBSERVED AS INDICATED AT THE FRONT OF THE OPERATING MANUAL.

**IN PARTICULAR**: For vehicles fitted with STOP/START technology, the battery leads must not be shorted together when the battery is disconnected as this can lead to damage to the car and potential personal injury.

## WWW.ADVANCED-DIAGNOSTICS.CO.UK

![](_page_11_Picture_7.jpeg)

![](_page_11_Picture_9.jpeg)

![](_page_12_Picture_0.jpeg)

## AD900Pro Transponder Cloning

The most advanced key transponder cloning tool in the market - that reads, writes, copies, a wide range of automotive transponders worldwide. Complimenting the AD100Pro / MVPPro.

# www.advanced-diaganstice.com

**Code Wizard Pro** 

**PINCODE Generator** 

21st Century Wizerdry

AD600

**Code Wizard Pro** 

## AD35 Remote Control Tester

Remote Control Tester

AD DIDGNOSTICS AD35

**(U**)

AD600 is a software program that supports various vehicle manufacturers and provides the ability to generate immobiliser PINCODES, mechanical key codes including dealer tool security codes.

AD35 is an innovative remote control tester developed to assist with the diagnosis of all types of (IR) Infra Red & (RF) Radio Frequency remote controls for all makes & models.

www.advanced-diagnostics.com